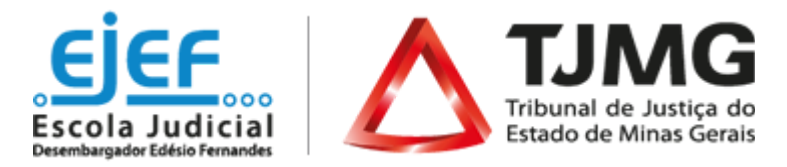

## Introdução ao Programa de Estágio no TJMG

## Orientações ao estudante

Informamos que você deverá fazer seu pedido de inscrição no **"Introdução ao Programa de Estágio no TJMG"**,conforme o passo a passo abaixo:

- 1. Acessar o endereço http://www.siga.tjmg.jus.br
- 2. Clicar em "Pedir inscrição em curso";
- Na página de inscrições, localizar o Curso "Introdução ao Programa de Estágio no TJMG";
- 4. Clicar em "INSCRIÇÕES ABERTAS CLIQUE AQUI";
- Em seguida, na tela "Criação/atualização de cadastro" selecionar a situação funcional: "Caso Especial" e avançar;
- 6. Preencher o campo Login com seu CPF e criar uma senha numérica;
- Preencher o formulário com seus dados de cadastro e clicar no botão
  "Cadastrar/atualizar informações";
- 8. Na tela seguinte clicar em "Enviar pedido de inscrição" e, na sequência, clicar em "Confirmar pedido de inscrição";
- 9. Os campos CPF e senha, preenchidos durante o procedimento de inscrição, serão utilizados, respectivamente, para login e senha de acesso ao ambiente virtual do curso, devendo ser anotados pelo(a) estudante, como forma de lembrete.

Após ter feito seu pedido de inscrição para o curso, a COEST terá 48 horas para validar seu pedido e efetivar sua matrícula. Você receberá um e-mail informando sobre a efetivação da sua matrícula.

Para acessar o curso, após a efetivação da matrícula:

- 1. Entrar no site <u>www.siga.tjmg.jus.br;</u>
- 2. Clicar no link "Painel do Estudante";
- Localizar, na seção de acesso aos ambientes virtuais, o curso: "Introdução ao Programa de Estágio no TJMG – Entrar";
- Digitar o login (os 11 algarismos do CPF) e a senha, tais como definidos na ocasião do preenchimento do formulário de inscrição;
- 5. Ao término do curso, você poderá gerar o seu certificado de conclusão.

É recomendável a realização do curso o quanto antes! Após a data de início do estágio prevista no Termo de Compromisso, o estudante terá um prazo de 10 dias corridos para concluir o curso preparatório.

. . .